## MANUAL DE CADASTRO DO PLANO ESTRATÉGICO

A funcionalidade de Plano Estratégico é acessível exclusivamente pelos gestores das Unidades Estratégicas da UNIR, que incluem:

- 1. Reitoria
- 2. Diretoria Da Biblioteca Central
- 3. Diretoria De Registros E Controle Acadêmico
- 4. Gabinete Da Reitoria
- 5. Procuradoria Juridica
- 6. Auditoria Interna
- 7. Assessoria De Comunicação
- 8. Editora Da Univ. Fed. De Rondônia
- 9. Secretaria Geral Dos Conselho Superiores
- 10. Corregedoria
- 11. Diretoria De Educação A Distância
- 12. Diretoria Administrativa Do Campus De Porto Velho
- 13. Vice-Reitoria
- Pró-Reitoria De Administração
- 15. Pró-Reitoria De Planejamento
- 16. Pró-Reitoria De Graduação
- 17. Pró-Reitoria De Pós-Graduação E Pesquisa
- 18. Pró-Reitoria De Cultura, Extensão E Assuntos Estudantis
- Diretoria Do Núcleo De Ciências Sociais Aplicadas
- 20. Diretoria Do Núcleo De Ciências Humanas
- 21. Diretoria Do Núcleo De Saúde
- 22. Diretoria Do Núcleo De Ciências Exatas E Da Terra
- 23. Diretoria Do Núcleo De Tecnologia
- Diretoria Do Campus De Ariquemes
- 25. Diretoria Do Campus De Cacoal
- 26. Diretoria Do Campus De Guajará-Mirim
- 27. Diretoria Do Campus De Ji-Paraná
- 28. Diretoria Do Campus De Presidente Médici
- 29. Diretoria Do Campus De Rolim De Moura
- 30. Diretoria Do Campus De Vilhena

Para que todos os servidores possam utilizar o sistema e registrar suas atividades, este é o primeiro item que deve ser cadastrado no sistema POLARE.

**Acesso ao Plano Estratégico:** Os gestores das unidades estratégicas devem acessar a aba "Plano Estratégico". Neste momento, será necessário preencher os dados da Unidade. O sistema solicitará também as competências da Unidade. No caso da PRAD, as informações cadastradas são as constantes do regimento da UNIR, disponível em <<u>https://secons.unir.br/pagina/exibir/5822</u>>. O interessado realizará o cadastro apenas das competências de sua Unidade.

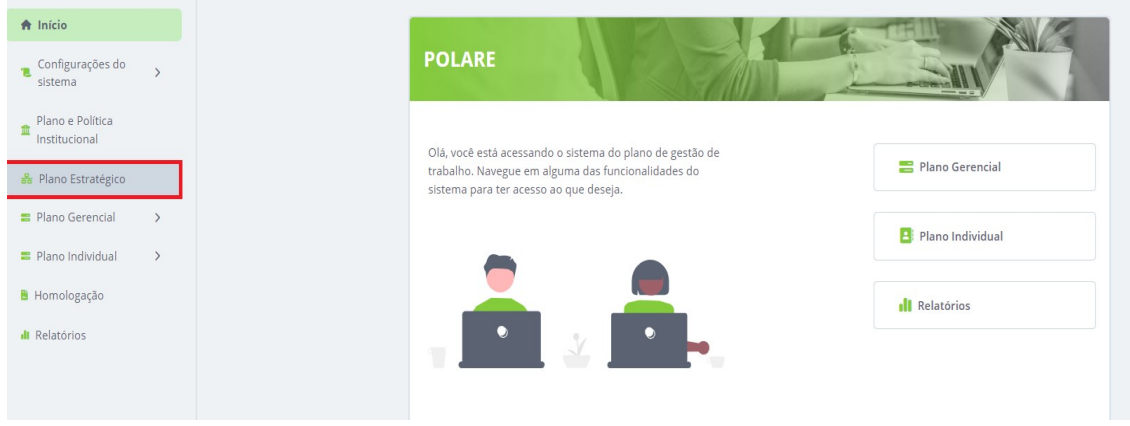

Figura 1: Plano estratégico

## Clicar em + Novo Plano Estratégico

| 🔶 Início                          | 🟫 🖒 Plano Estratégico da Unidade                                                                                                    |                             |
|-----------------------------------|----------------------------------------------------------------------------------------------------|-----------------------------|
| Configurações do sistema          | Plano Estratégico da Unidade                                                                                                    | 2° + NOVO PLANO ESTRATÉGICO |
| Plano e Política<br>Institucional |                                                                                                    |                             |
| 😸 Plano Estratégico 1º            | Adicione, visualize e pesquise planos estratégicos nesta página                                                                                           | ^                           |
| Plano Gerencial >                 | A permissão de cadastro do plano estratégico só é concebida para dirigentes da unidade referente.                                                         | =                           |
| Plano Individual >                | <ul> <li>Nesta página você pode adicionar e visualizar planos estratégicos da unidade, além<br/>de conseguir buscar por planos com facilidade.</li> </ul> |                             |
| 🖹 Homologação                     | <ul> <li>As informações serão salvas automaticamente para que você possa concluir o preenchimento mais tarde.</li> </ul>                                  |                             |
| 📲 Relatórios                      |                                                                                                    |                             |
|                                   |                                                                                                    | LE                          |
|                                   | Q Busca                                                                                                    | Q, Ano                      |
|                                   |                                                                                                    |                             |

Figura 2: Cadastro Plano estratégico

Neste momento será necessário preencher os dados da Unidade:

| O Dados gerais                 | Dados gerais                                                                                               |                                                  |
|--------------------------------|----------------------------------------------------------------------------------------------------|--------------------------------------------------|
|                                | * Campos obrigatórios                                                                                      |                                                  |
| Vínculo com planos e políticas | Unidade *                                                                                                  | Ano de referência *                              |
| instructorials                 | 1126 - PRÓ-REITORIA DE ADMINISTRAÇÃO                                                                       | 2024 <b>1-</b>                                   |
| O Cadeia de valor              | Participação no Programa de Gestão de Desempen                                                             | ho (PGD) *                                       |
|                                | O Sim ○ Não                                                                                                |                                                  |
| O Prioridades                  | Competências da unidade *                                                                                  |                                                  |
|                                | Assinar notas financeiras e notas orçamentárias, em<br>outros documentos relacionados à atividade financei | conjunto com o Reitor, bem como                  |
|                                |                                                                                                    | <b>2°</b>                                        |
|                                | Planejar, coordenar, organizar, dirigir e controlar as<br>atividades relativas à administração da UNIR;    | 5                                                |
|                                | Propor a concessão de gratificação de insalubridad<br>periculosidade, de acordo com a legislação em vigo   | e e                                              |
|                                | <ul> <li>()</li> </ul>                                                                                     | Vinculo com planos e<br>políticas institucionais |

**Vínculo com Planos e Políticas Institucionais:** Após adicionar as competências da unidade, devese avançar para "Vínculo com Planos e Políticas Institucionais" e selecionar: PDI 2019 a 2024.

Para avançar gestor deve relacionar a unidade a um dos atributos: Metas: As Pró-Reitorias estão elencadas nas Metas e Objetivos.

| 0 | Dados gerais                                     | Vínculo com planos e políticas institucionais                                                                                                    |
|---|--------------------------------------------------|----------------------------------------------------------------------------------------------------|
| 0 | Vínculo com planos e políticas<br>institucionais | * Campos obrigatórios Plano e Política Institucional *                                                                                                    |
| 0 | Cadeia de valor                                  | PDI 2019-2024                                                                                                    |
| 0 | Prioridades                                      | Selecione o atributo          Selecione o atributo         Metas         Objetivos         Diretrizes         Indicadores         Estratégias    Adicionar vinculo Cancelar |
|   |                                                  | Dados gerais 🤇 🔳 🛢 🛢 🚺 Cadeia de valor                                                                                                    |

Demais unidades: Devem elencar os Atributos: Diretrizes e adicionar o Vínculo: Cadeia de Valor, informando em qual cadeia sua unidade está relacionada: Processo de Gestão (temos essas opções):

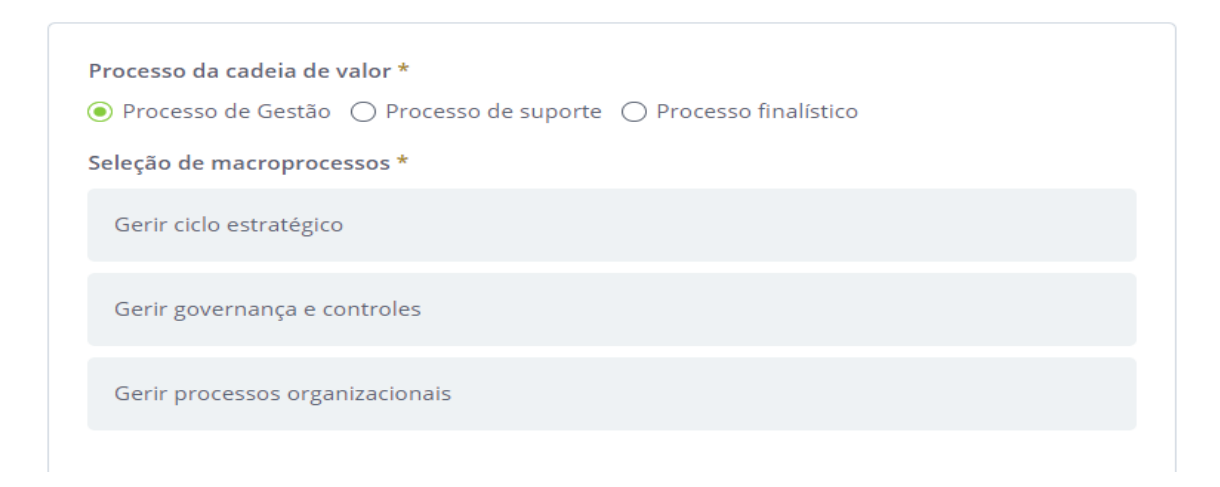

Processo de Suporte (temos essas opções):

| <ul> <li>Processo da cadeia de valor *</li> <li>Processo de Gestão </li> <li>Processo de suporte </li> <li>Processo finalístico</li> </ul> |  |  |  |  |  |
|----------------------------------------------------------------------------------------------------|--|--|--|--|--|
| Seleção de macroprocessos *                                                                                                    |  |  |  |  |  |
| Gerir assistencia estudantil 🗸                                                                                                    |  |  |  |  |  |
| Gerir comunicação                                                                                                    |  |  |  |  |  |
| Gerir patrimônio, logística e infraestrutura                                                                                               |  |  |  |  |  |
| Gerir orçamento                                                                                                    |  |  |  |  |  |
| Gerir contratação                                                                                                    |  |  |  |  |  |
| Gerir tecnologia de informação                                                                                                    |  |  |  |  |  |
| Gerir pessoas e promover qualidade de vida no trabalho                                                                                     |  |  |  |  |  |
| Gerir internacionalização                                                                                                    |  |  |  |  |  |

## Processo Finalístico (temos essas opções):

| Processo da cadeia de valor *                                     |
|-------------------------------------------------------------------|
| ● Processo de Gestão ● Processo de suporte ● Processo finalístico |
| Seleção de macroprocessos *                                       |
| Promover ensino                                                   |
| Promover extensão                                                 |
| Promover pesquisa                                                 |
| Promover inovação                                                 |
|                                                                   |
| Adicionar macroprocessos Cancelar                                 |

**Definição de Prioridades da Unidade:** Neste campo, o gestor deve cadastrar todas as prioridades da sua unidade estratégica. Após concluir esse procedimento, o preenchimento do plano será finalizado, permitindo que as unidades vinculadas realizem o cadastro do Plano Gerencial correspondente.

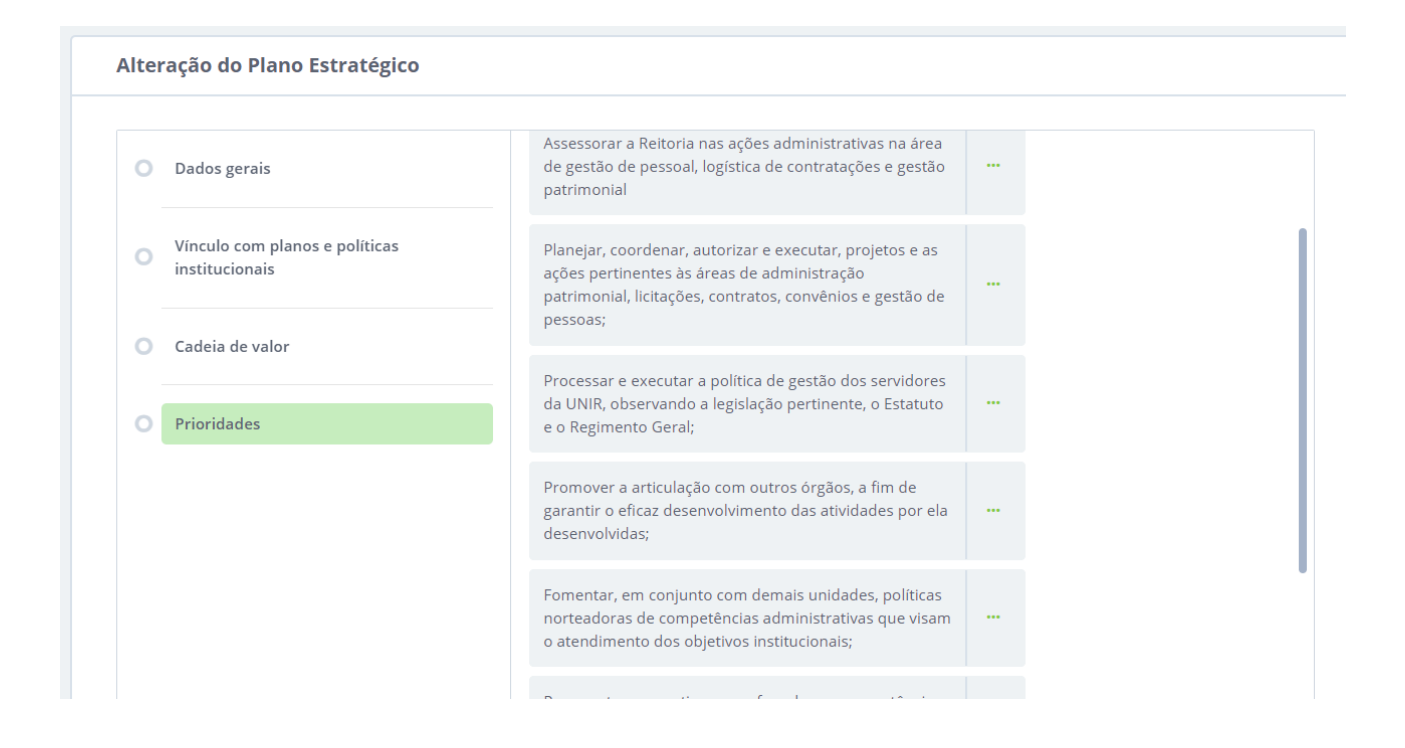

Após realizar esse procedimento, o gestor conclui o preenchimento do plano, permitindo que as unidades vinculadas possam cadastrar o Plano Gerencial.